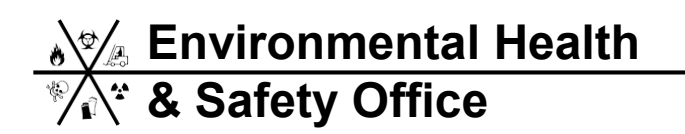

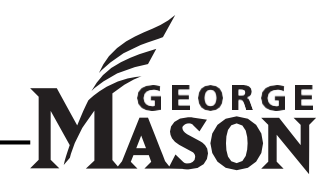

## **EHS Safety Training Online Registration Instruction**

- 1. Access the Environmental Health and Safety Office website, <u>http://ehs.gmu.edu/</u>.
- 2. Hover your mouse over the "Training" menu, and then click "Register for Training" or click the "Register for Training" quick link in upper right corner.

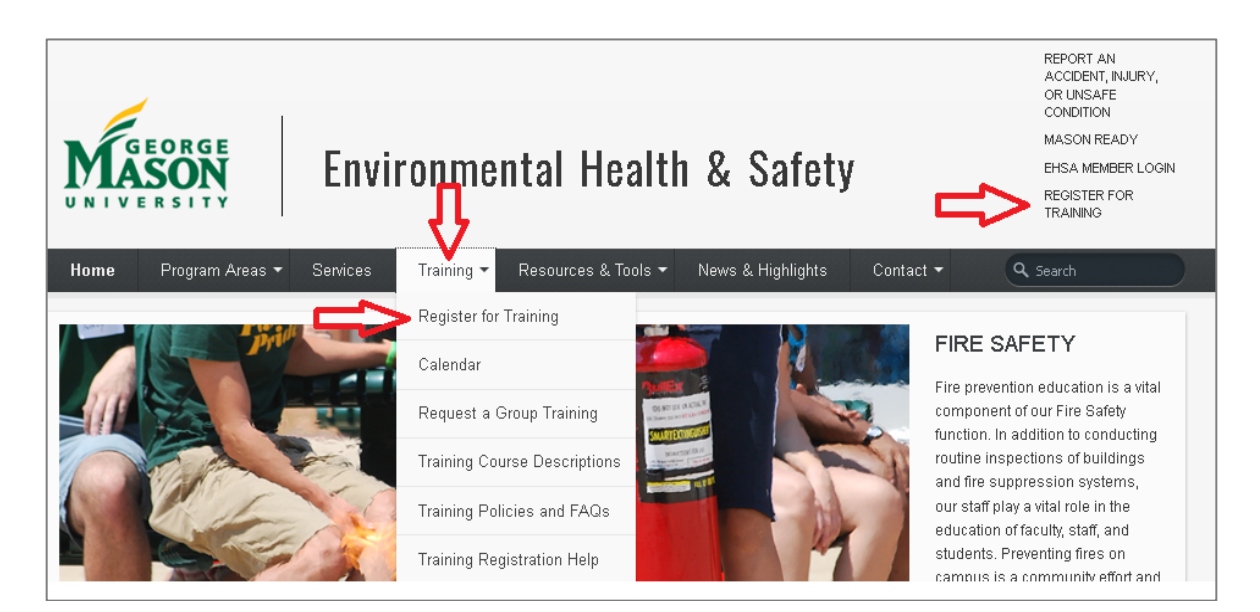

3. To log-in, provide either your G# or your first and last name. Click "Validate".

| Trainee Information | Upcoming Training                      |
|---------------------|----------------------------------------|
| First Name          | ► Animal & Vivarium S                  |
| Required            | Asbestos & Silica A                    |
| *Last Name          | ► Athletics & Recreat                  |
| Required            | Biological Safety fo                   |
| OR                  | ► EOR 10 Pathog                        |
| ID Number           | <ul> <li>BSL-2 Biosafety Re</li> </ul> |
| Search By ID        | Environmental Fiel                     |
| Validate            | ► Fall Protection Trai                 |
|                     | ► Fire Extinguisher U                  |

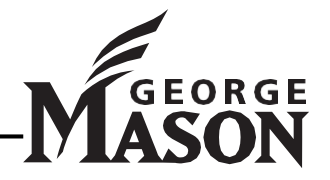

# Environmental Health & Safety Office

4. If you have previously completed EHS safety training, your name should appear next to the text "I am (Your Name)." If that is you, click "Validate". If multiple names are listed, select radio button next to correct name. You do <u>not</u> need to click "Validate" again. Proceed to step 7 of this instructional guide.

| Trainee Information                              | Upcoming Tr     |
|--------------------------------------------------|-----------------|
| Training Records                                 |                 |
| *First Name                                      | ► Asbestos &    |
| Douglass                                         | ► Athletics & F |
| *Last Name                                       | ► Biological S  |
| O'Neill                                          | ► Bloodborne    |
| OR                                               | ► BSL-2 Biosa   |
| ID Number                                        | ► Environmen    |
| Search By ID                                     | ► Fall Protecti |
| I am, Douglass O'Neill<br>(CORCERCING) work inc. | ► Fire Extingu  |
| under the following                              | ► General Safe  |
| V Permit(s): None                                | ► Hazard Com    |
| Validate Not Found                               | ► Hazard Com    |
|                                                  |                 |

5. If you have not previously completed EHS safety training, a pop-up message will appear saying "No Match Found" instructing you to complete the form. Click "OK".

| No Match Found. Please complete the form or correct your search. | ×  |
|------------------------------------------------------------------|----|
|                                                                  | ОК |

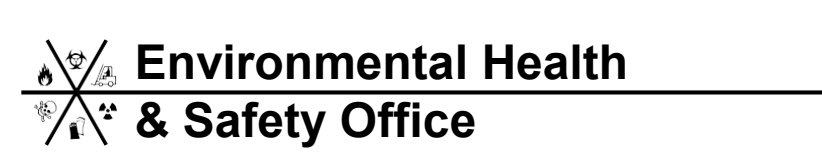

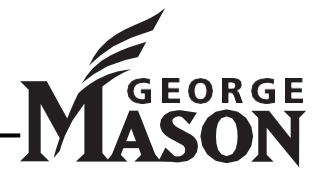

6. Complete the Training Registration page. Once you have filled out the form, click "Continue."

| Mason ID (G#) |  | if you do not have a Mason ID #, please contact<br>EHS at 703.993.8448 or safety@gmu.edu |  |
|---------------|--|------------------------------------------------------------------------------------------|--|
| First Name    |  |                                                                                          |  |
| Last Name     |  |                                                                                          |  |
| Phone #       |  |                                                                                          |  |
| Email         |  |                                                                                          |  |
| Department    |  | •                                                                                        |  |
| Supervisor    |  | Д                                                                                        |  |

7. At this point, you can register for training. Click the small arrow to the left of the training name to view available courses. Click "Register" to register for a session.

| Trainee Information                        | Upcoming Training Sessions                           | My Registered Session         | IS          |             |          |
|--------------------------------------------|------------------------------------------------------|-------------------------------|-------------|-------------|----------|
| Training Records                           | Date                                                 | Start Time                    | End Time    |             |          |
| *First Name                                | Animal & Vivarium Safety Trainin                     |                               |             |             |          |
| Mary                                       | Asbestos & Silica Awarene Anim                       | al a Vivarium Safety Training |             |             |          |
| *i act Name                                | ► Athletics & Recreation Saf                         | Register 06/04/2020           | 01:00:00 PM | 01:45:00 PM | https:// |
| Smith                                      | ▶ Biological Safety for BSL-2                        | Register 06/11/2020           | 11:00:00 AM | 11:45:00 AM | https:// |
| Sindi                                      | ► Bloodborne Pathogens Training                      | Reaister 07/07/2020           | 09:00:00 AM | 09:45:00 AM | Thomp    |
| OR<br>ID Number                            | ► BSL-2 Biosafety Refresher Train                    | ing                           |             |             |          |
| G00941597                                  | ► Environmental Field Safety                         |                               |             |             |          |
| I am, Mary Smith                           | ► Fall Protection Training                           |                               |             |             |          |
| (G00941597) working<br>under the following | ► Fire Extinguisher Use Training                     |                               |             |             |          |
| Permit(s): None                            | ► General Safety Training                            |                               |             |             |          |
| Validate Not Found                         | ► Hazard Communication & Laboratory Safety Awareness |                               |             |             |          |
|                                            | ► Hazard Communication Training                      |                               |             |             |          |

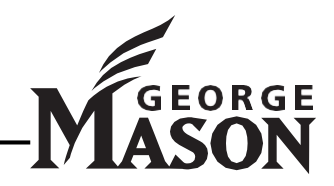

- Environmental Health
   & Safety Office
- 8. A pop-up message will ask you to confirm the registration.

| Registratio                  | on Confirr                | nation ×                                   |
|------------------------------|---------------------------|--------------------------------------------|
| Areivou suro<br>Current Stat | e you want<br>tus: 18 Spa | to register for this Session?<br>ces Open. |
| Confirm                      | Cancel                    |                                            |

9. The registration page will show you are registered for the training session. If, after registering, you are unable to attend the session, come back to this page and "Un-Register" for the session. This will free up space for any waitlisted for the class.

| Animal & Vivariu | n Safety Training |             |             |          |
|------------------|-------------------|-------------|-------------|----------|
| Un-Register      | 06/04/2020        | 01:00:00 PM | 01:45:00 PM | https:// |
| Register         | 06/11/2020        | 11-00-00 AM | 11:45:00 AM | https:// |

#### 10. Waitlisted Attendees

If the session you have registered is full, you will be placed on a waitlist. It is advised that you log back in at least one day prior to the start of the session to see if you have been moved off of the waitlist. An EHS staff member will contact you at least one business day prior to the day of the training to let you know if you remain on the waitlist, and will help you to find another session to attend.

#### 11. Registered Training Sessions

Click the "My Registered Sessions" to see training courses you are registered for.

| Upcoming Training                        | g Sessions         | y Registered Sessions |          |                  |
|------------------------------------------|--------------------|-----------------------|----------|------------------|
|                                          | Date               | Start Time            | End Time | Session Location |
| ► Animal & Vivarium                      | Safety Training    |                       |          |                  |
| ► Asbestos & Silica                      | Awareness Training | 3                     |          |                  |
| ► Athletics & Recreation Safety Training |                    |                       |          |                  |

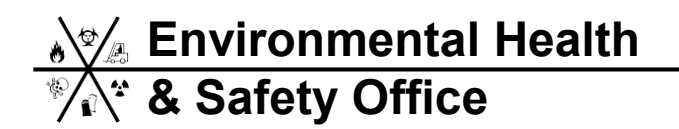

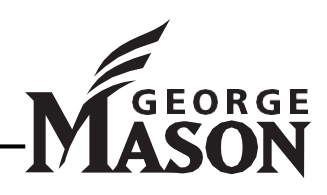

### 12. Training History

Click "Training Records" on the registration page to see your training history.

| Trainee Information    |
|------------------------|
| Training Records       |
| *First Name            |
| Douglass               |
| *Last Name             |
| O'Neill                |
| OR<br>ID Number        |
| Search By ID           |
| I am, Douglass O'Neill |

Any questions? Contact EHS by email at <u>safety@gmu.edu</u>, or call the office at 703-993-8448.

Environmental Health

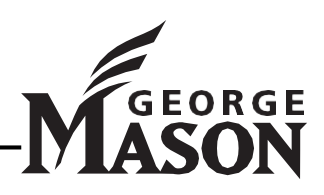